# ZOOMアップデート確認方法

## PCアプリの確認方法 1/2

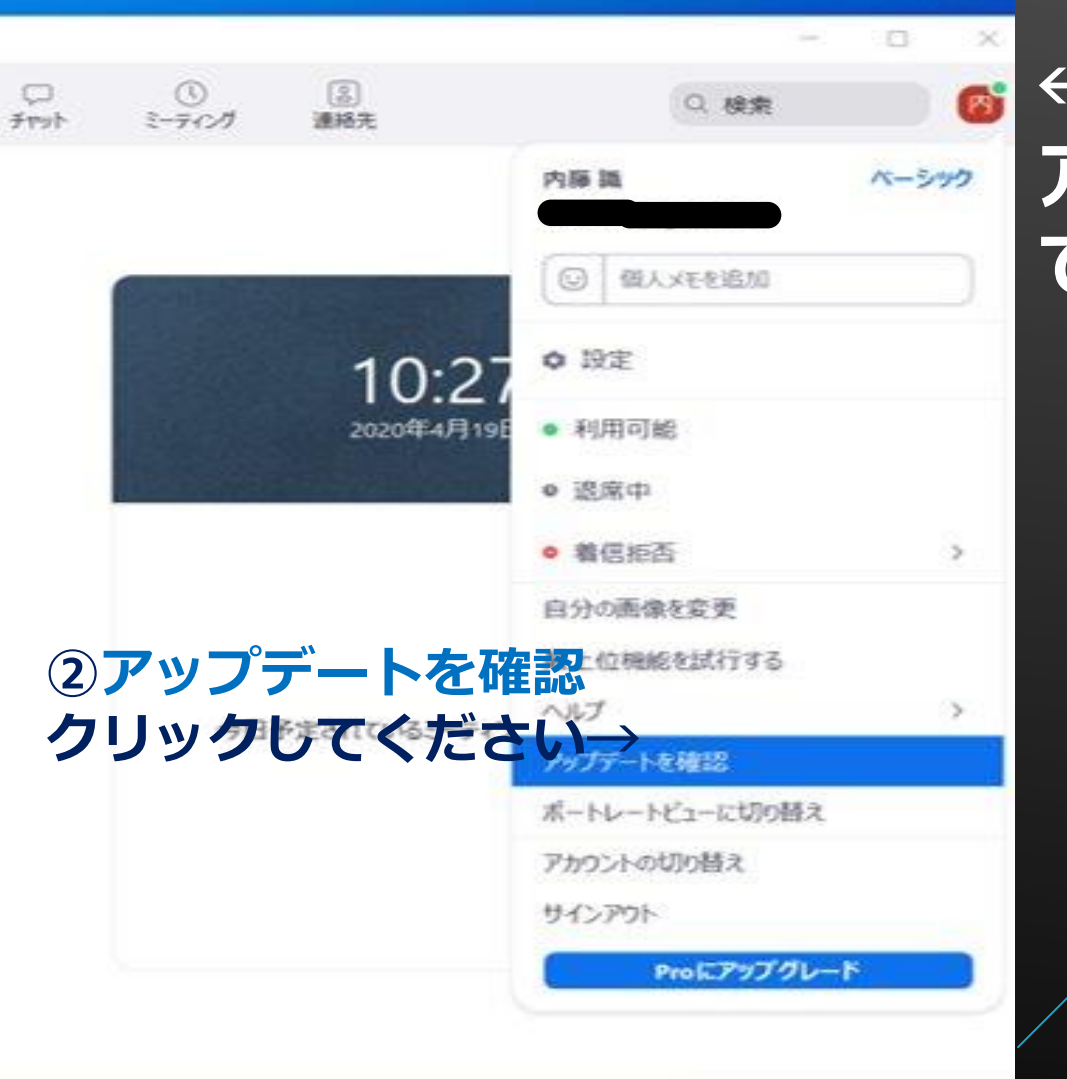

#### ←①右上にある自分の アイコン部分をクリックし てください。

# PCアプリの確認方法 2/2

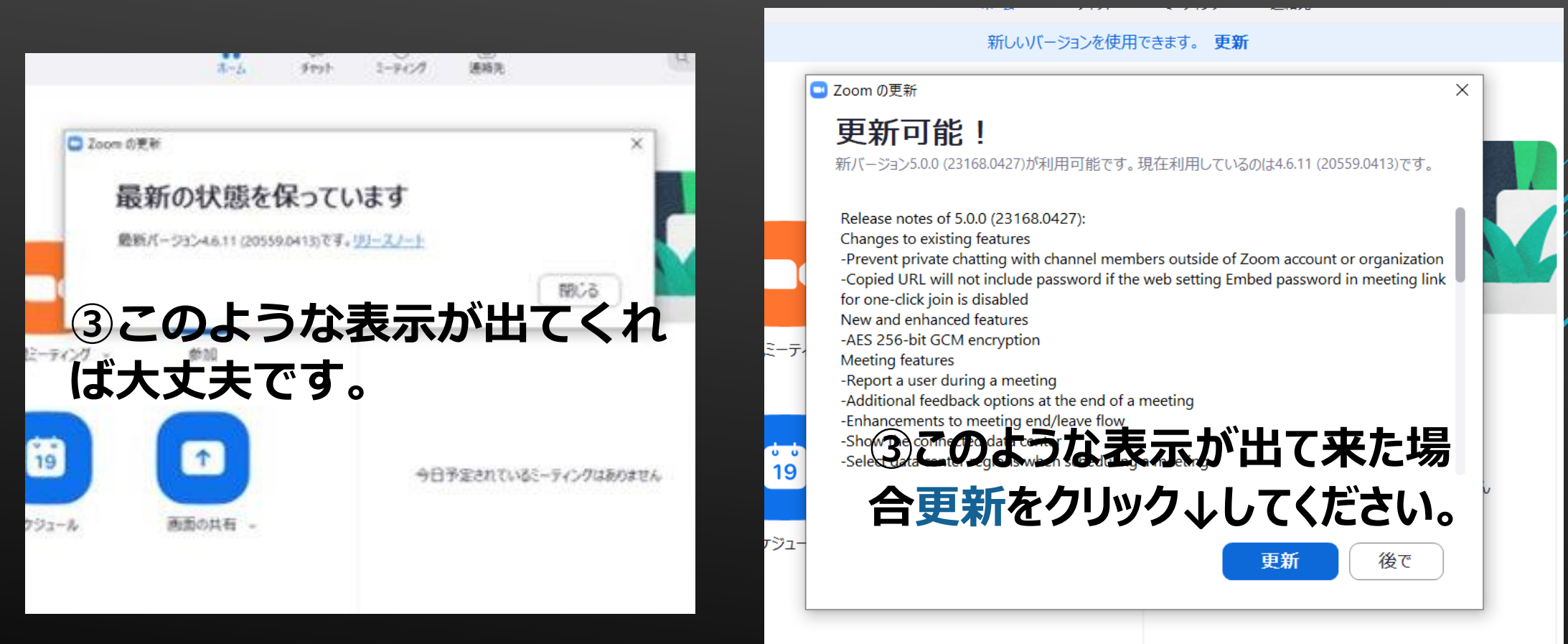

# スマホアプリの確認方法1/2

## ①アプリを開いたら、設定をタップします。

#### ②詳細情報をタップします。

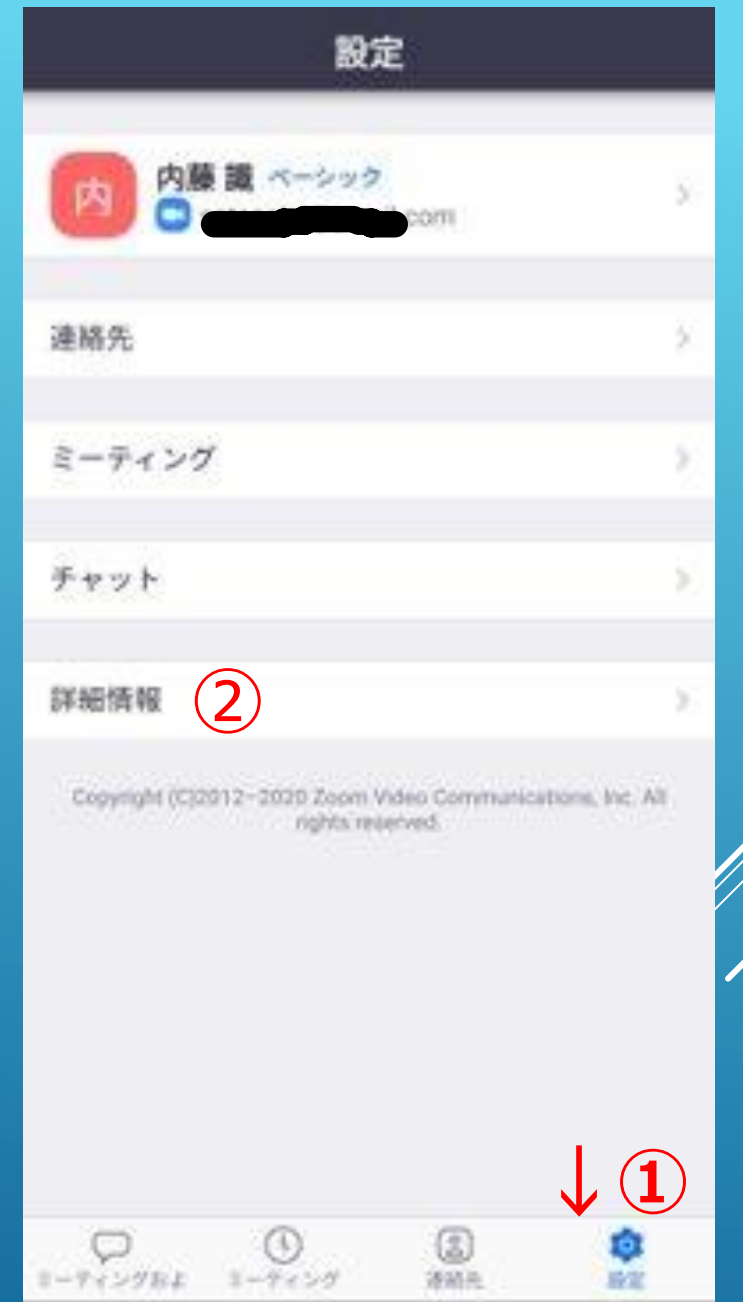

## スマホアプリの確認方法 1/2

#### ③バージョンをタップします。

### ④zoomは最新ですと出てくれば大丈夫です。

|   | < 詳細                   | 情報                    |
|---|------------------------|-----------------------|
| ľ | バージョン (3)              | 4.6.11 (20553 DA13) 3 |
|   | 問題を報告                  | >                     |
|   | Zoom について他の人に知らせる      |                       |
|   | Google PlayストアでZoomを評価 |                       |
|   | プライバシーポリシー             |                       |